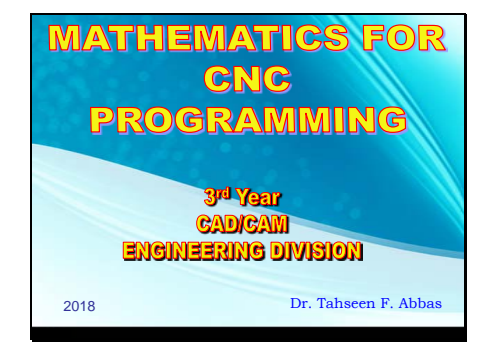

## Slide 2

## **Mathematics for CNC Programming**

Many problems in CNC programming involves finding the X and Y coordinates of tool motion based on given length and angle. These tasks can be usually be accomplished by using right-triangle trigonometry.

90

Determining Sides of Right Triangles: A right triangle is a three sided figure, one angle is 90, the longest side of the triangle is called the hypotenuse.

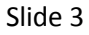

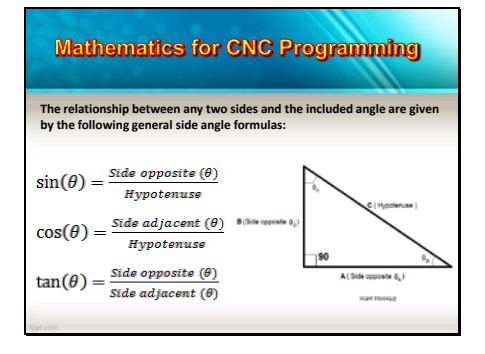

| DETERMINING THE ANGLES OF RIGHT TRIANGLE |                                                            |                                         |
|------------------------------------------|------------------------------------------------------------|-----------------------------------------|
| Known Sides                              | Inverted Side – Angle Formula                              |                                         |
| A,C                                      | $\theta_A = sin^{-1}\left(\frac{A}{C}\right)$              | N                                       |
| B,C                                      | $\theta_A = \cos^{-1}\left(\frac{B}{C}\right)$             | (income)                                |
| A,B                                      | $\theta_A = tan^{-1}\left(\frac{A}{B}\right)$              | 8.5m month (j)                          |
| B,C                                      | $\theta_{g} = stn^{-1}\left(\frac{B}{c}\right)$            | 90                                      |
| A,C                                      | $\theta_B = \cos^{-1}\left(\frac{A}{C}\right)$             | $k(Srik-opposite\; \boldsymbol{q}_{i})$ |
| B,A                                      | $\theta_n = tan^{-1} \begin{pmatrix} B \\ - \end{pmatrix}$ |                                         |

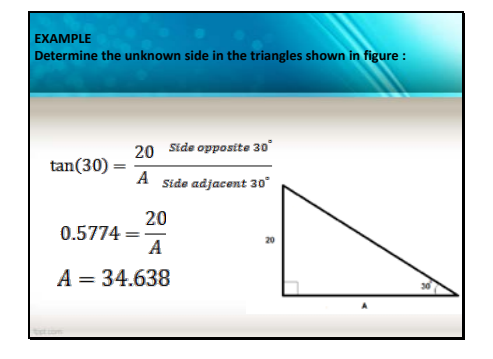

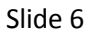

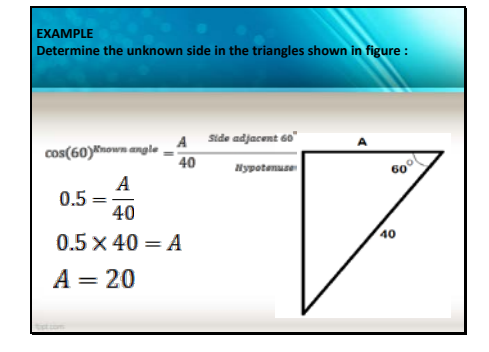

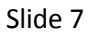

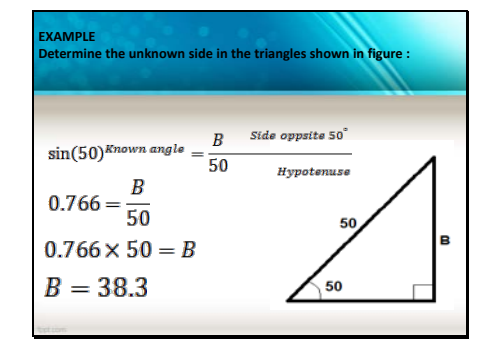

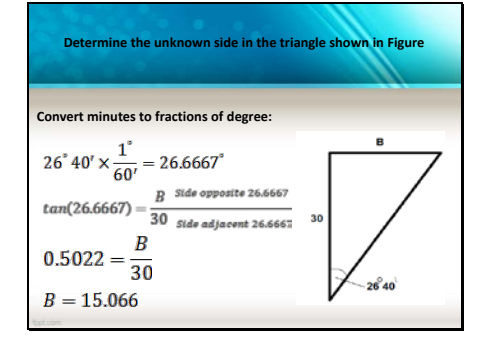

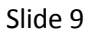

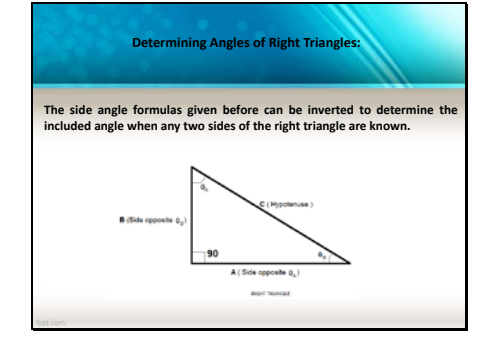

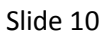

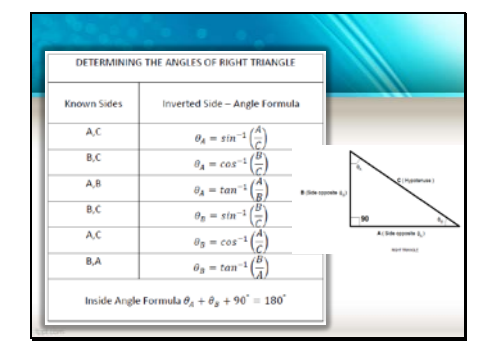

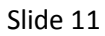

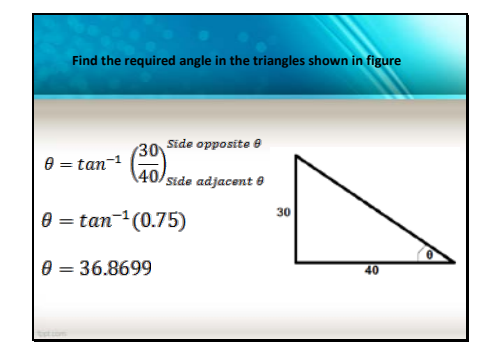

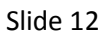

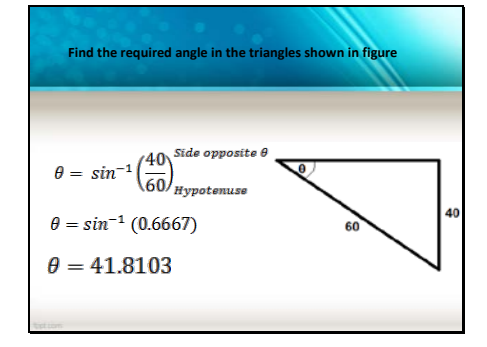

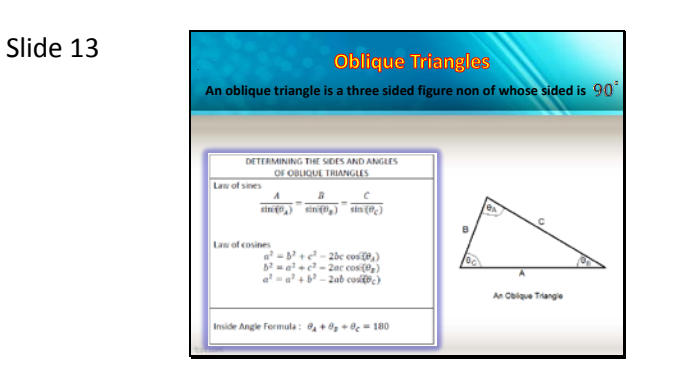

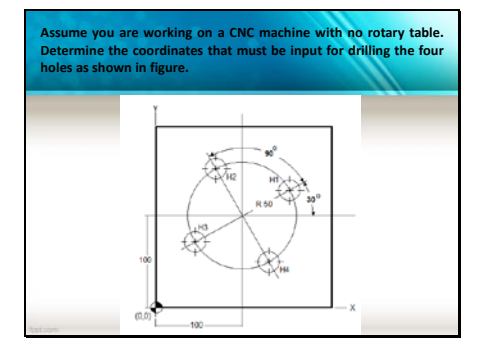

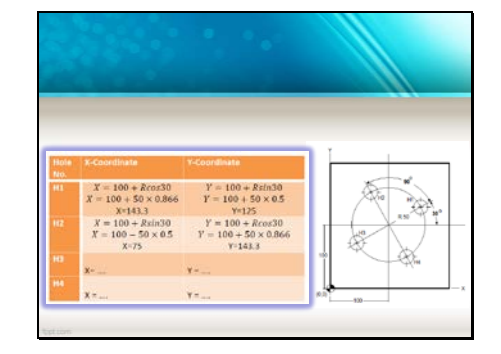

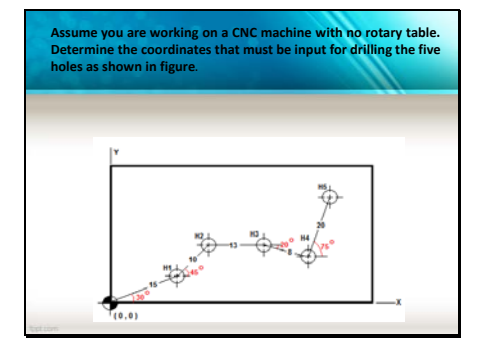

| Hole No. | Hole Coord                           | inates      |   |
|----------|--------------------------------------|-------------|---|
| H1       | $X_1 = 15 \cos 30$                   | X1= 12.99   |   |
|          | $Y_1 = 15 \sin 30$                   | Y1 = 7.5    |   |
| H2       | $X_2 = X_1 + 10\cos 45$              | X2 =20.061  | 1 |
|          | $Y_2 = Y_1 + 10 \sin 45$             | Y2 = 14.57  |   |
| H3       | $X_2 = X_2 + 13$                     | X3 = 33.061 | 1 |
|          | $Y_{2} = Y_{2}$                      | Y3 = 14.57  |   |
| H4       | $X_4 = X_3 + 8\cos 20$               | X4 = 40.518 | 1 |
|          | $Y_4 = Y_3 - 8 \sin 20$              | Y4 = 11.834 |   |
| H5       | $X_5 = X_4 + 20\cos 75$              | X5 = 45.69  | 1 |
|          | $Y_{\rm s} = Y_{\rm s} + 20 \sin 75$ | Y5 = 31.153 |   |

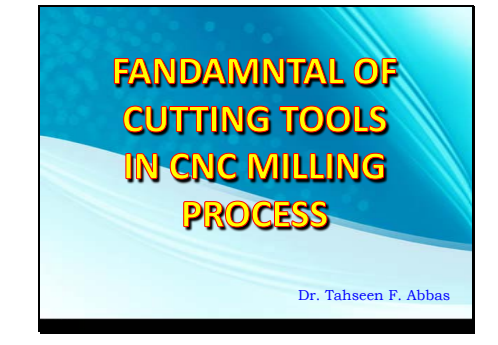

## Slide 2

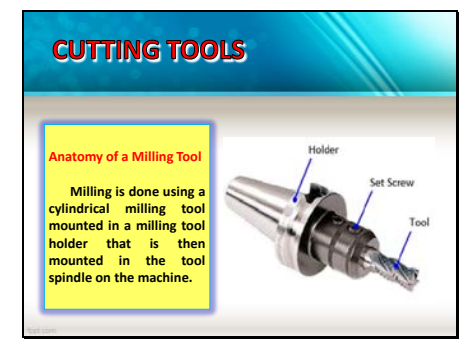

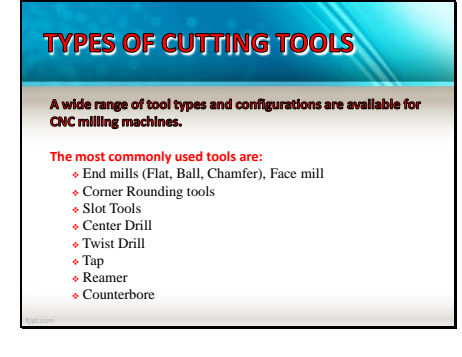

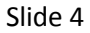

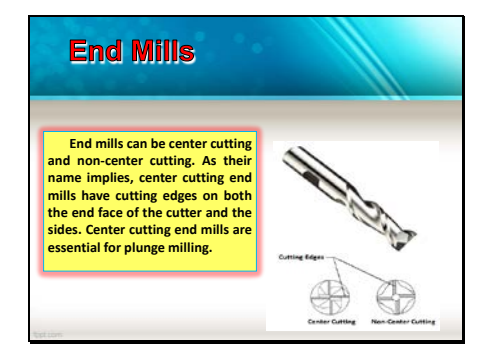

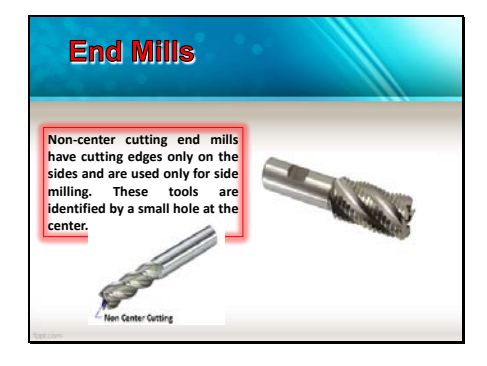

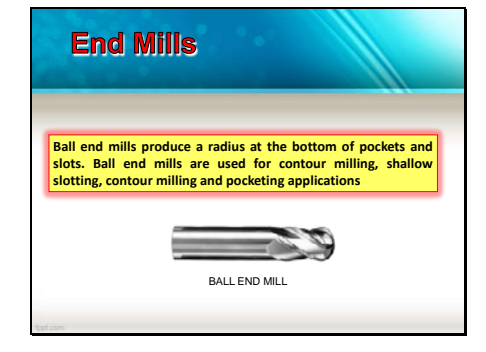

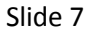

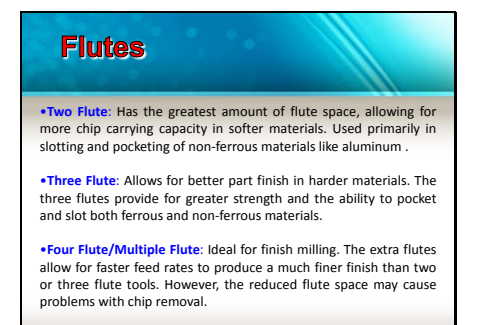

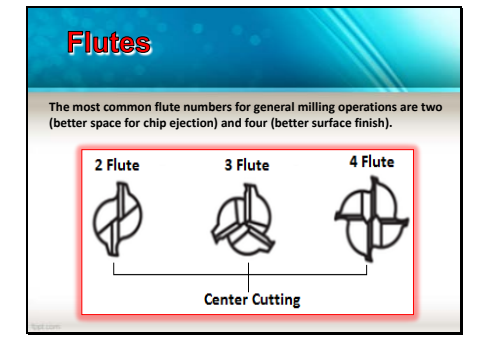

## Slide 9

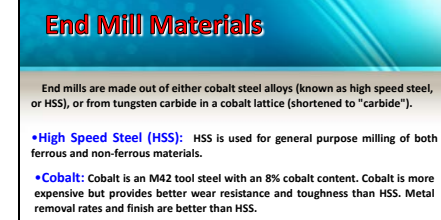

•Solid Carbide: Carbide is considerably harder, more rigid, and more wear resistant than HSS. Carbide is used primarily in finishing applications.

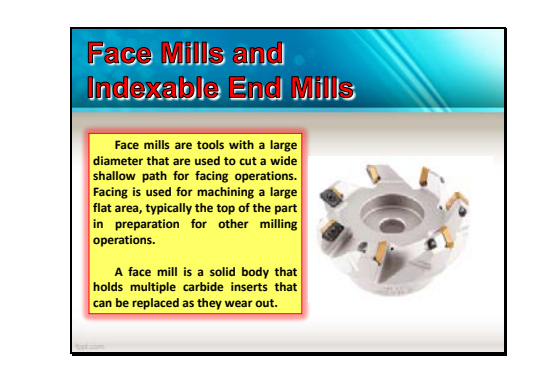

Slide 10

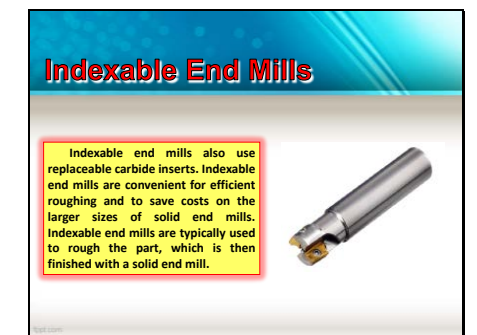

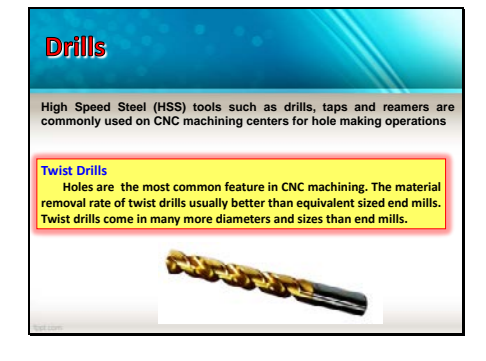

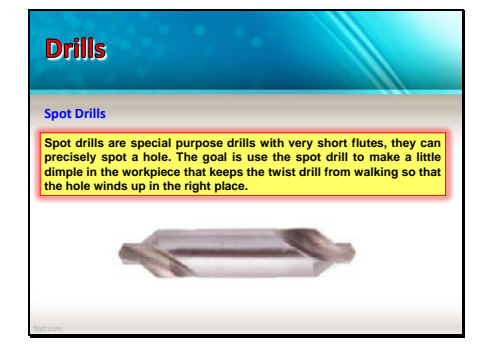

## Slide 14

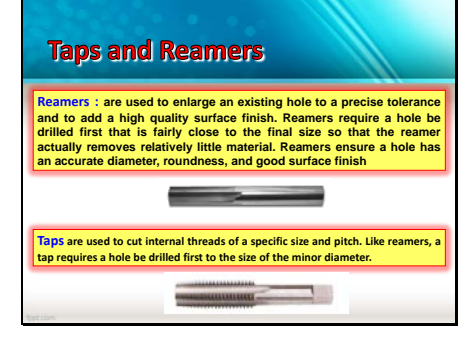

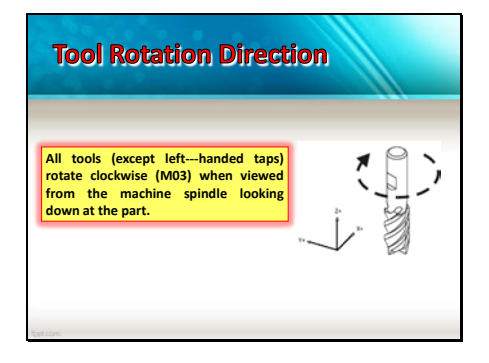

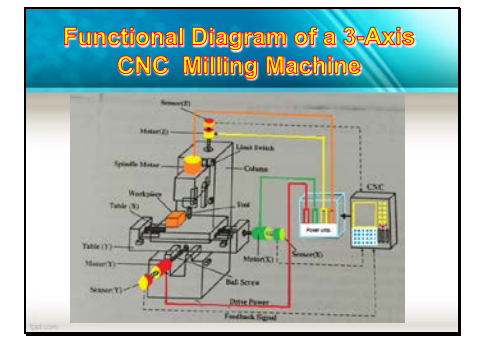

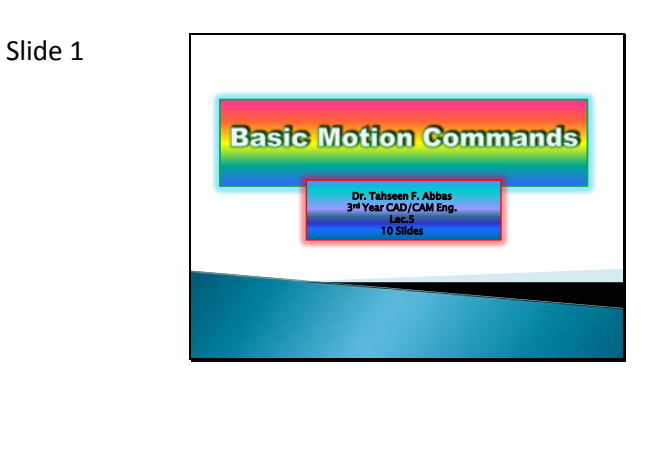

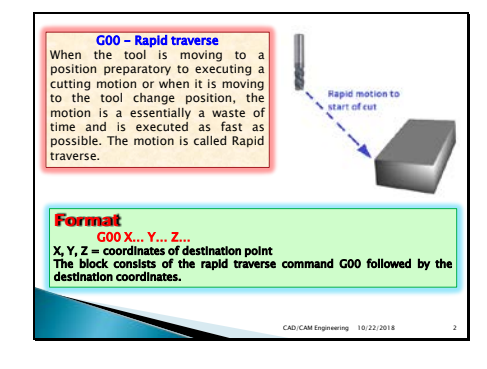

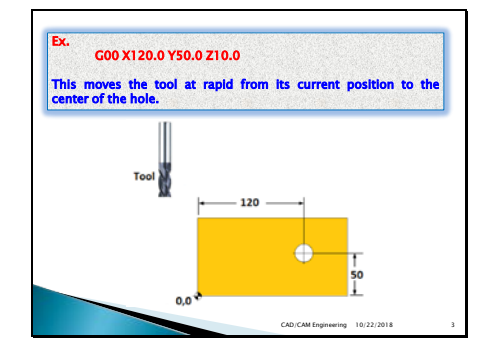

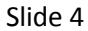

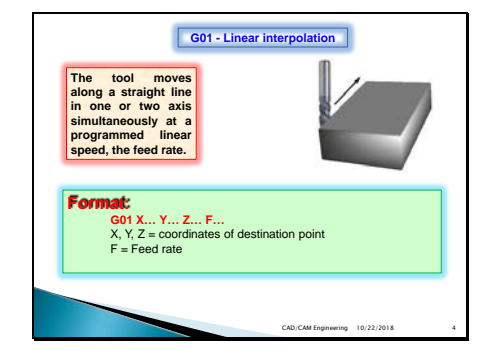

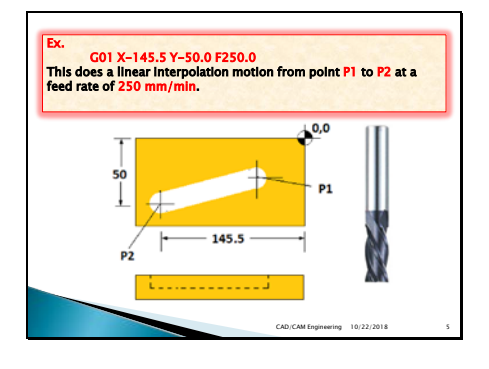

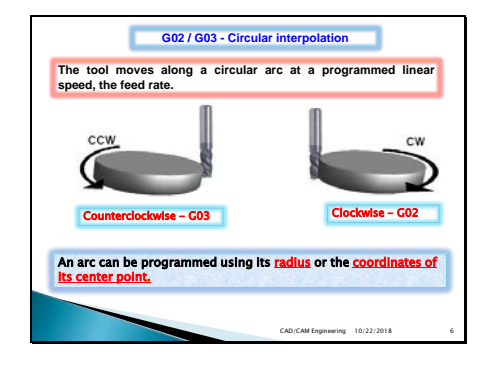

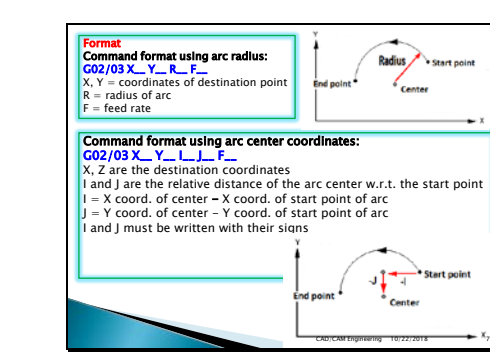

Slide 7

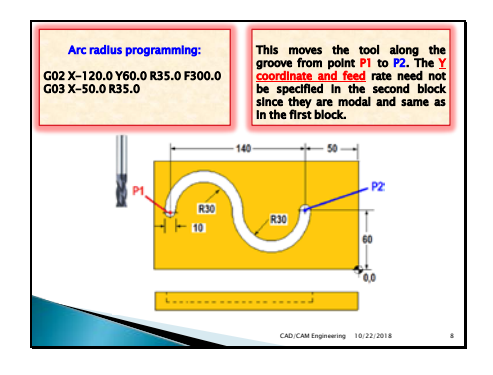

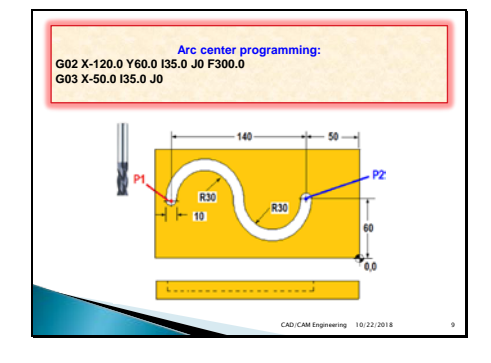

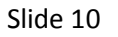

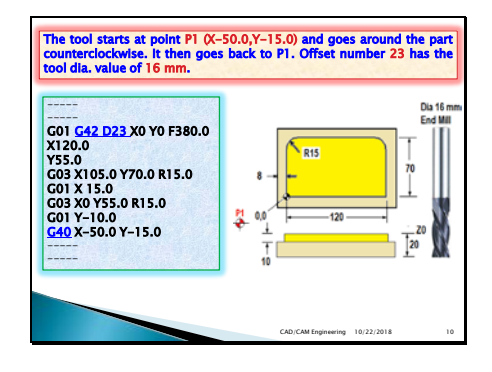

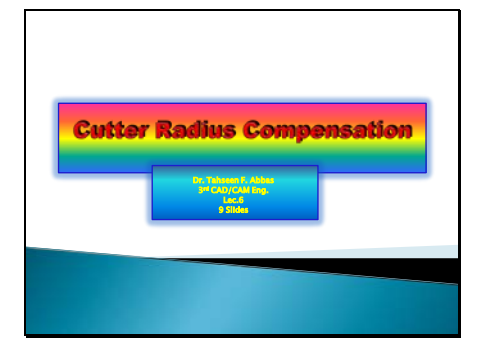

## Slide 2

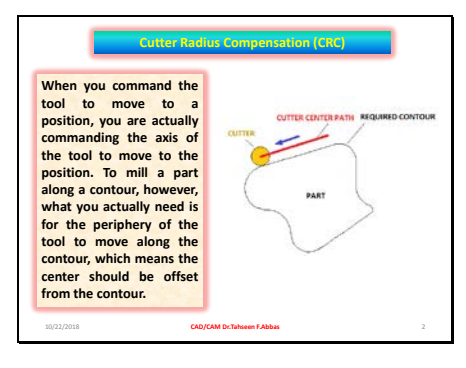

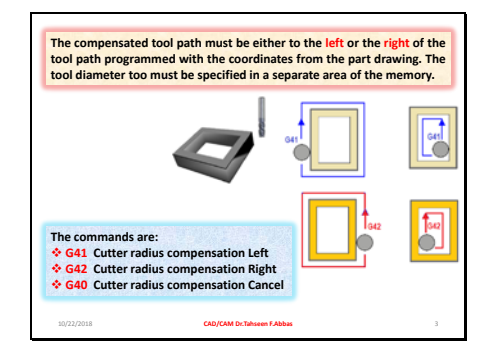

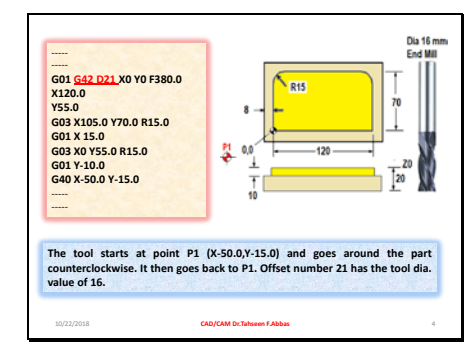

## Slide 5

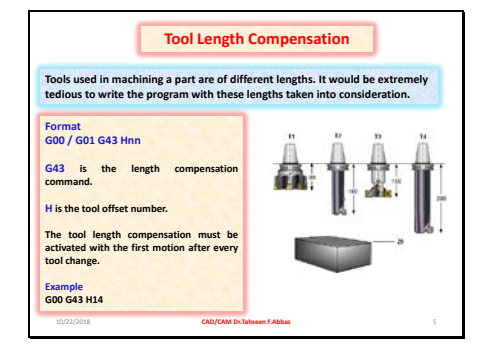

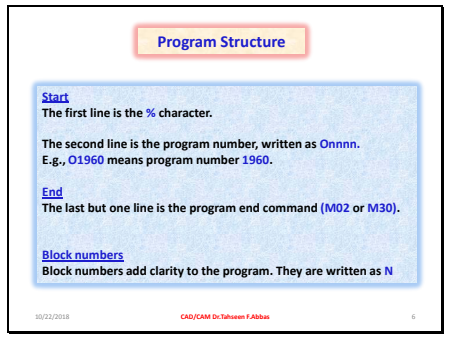

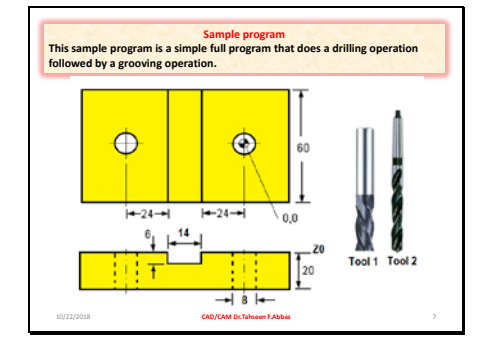

## Slide 8

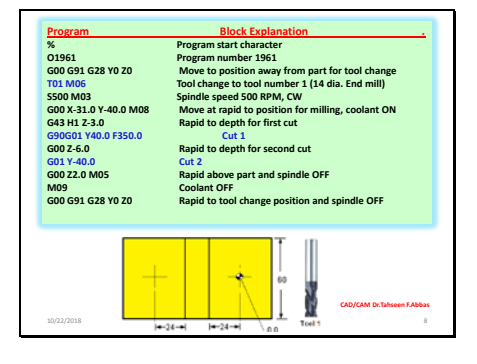

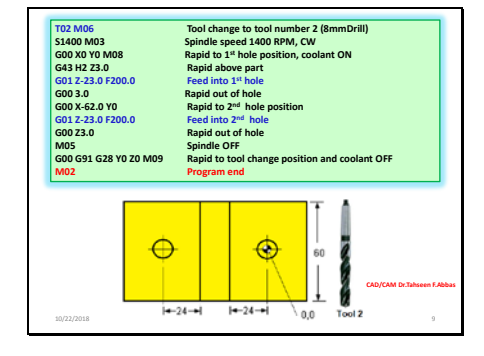

**Circular Interpolation** Using "I" and "J"

## Slide 2

# G02 Circular Interpolation Using "I" and "J" The "I"and "J" values are INCREMENTAL distances from where the tool starts cutting the arc (START POINT) to the ARC CENTER.

only one of the I, J is specified, the others are assumed to be zero.

Use of I,or J is the only way to cut a complete 360 degree arc; in this case, the starting point is the same as the ending point and no X,or Y is needed. To cut a complete circle of 360 degrees ,you do not need to specify an ending point X, or Y just program I, or J to define the center of the circle.

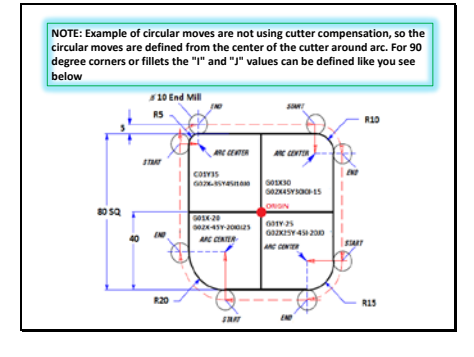

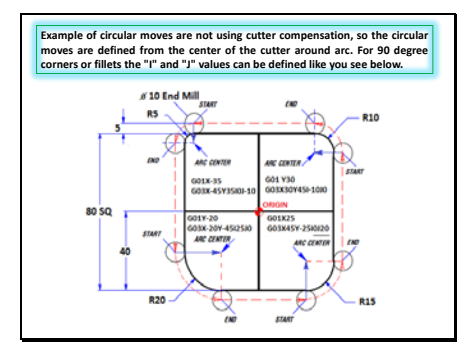

## Slide 5

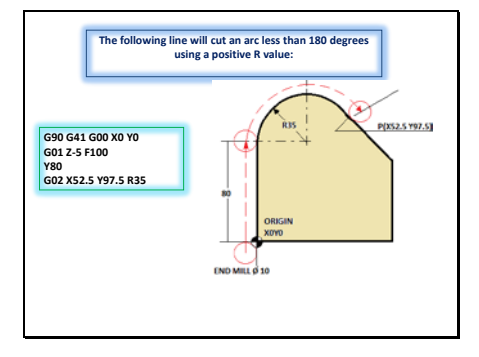

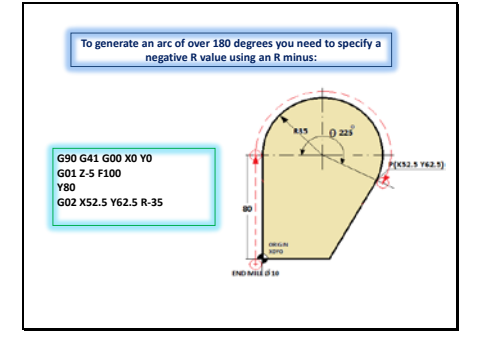

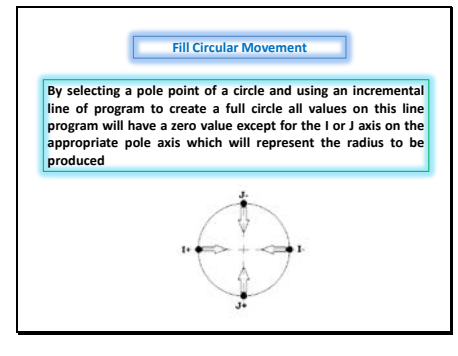

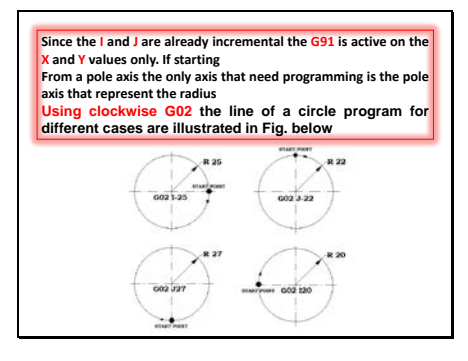

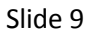

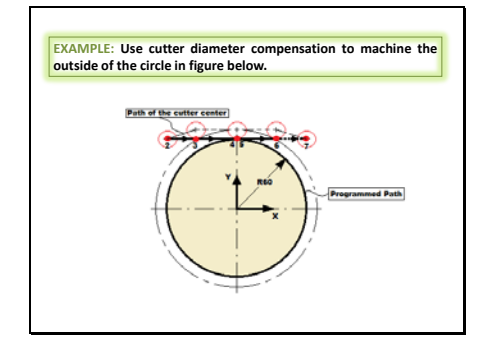

Slide 10

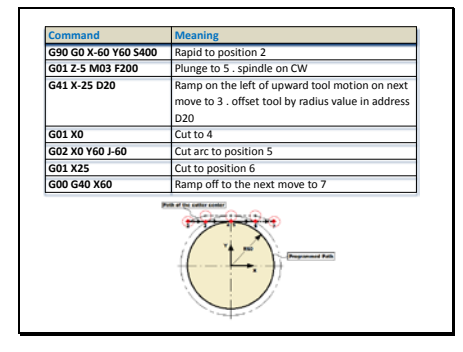

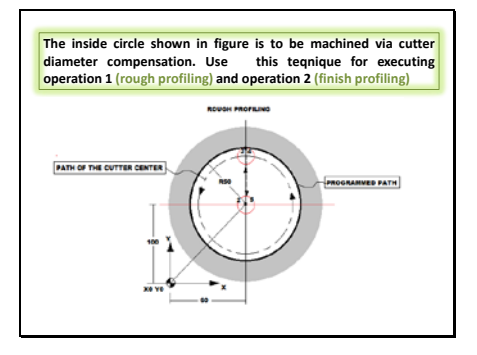

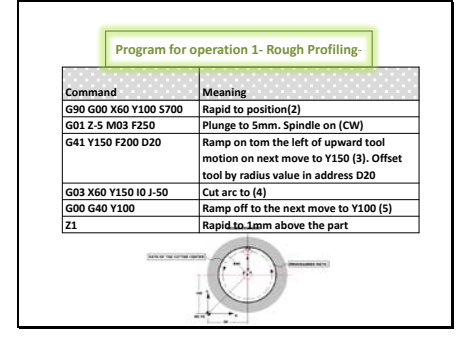

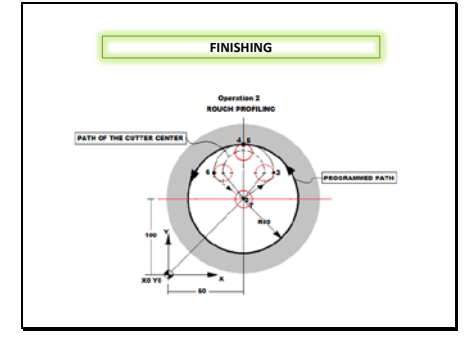

| COMMAND               | MEANING                                     |  |
|-----------------------|---------------------------------------------|--|
| G90 G00 X60 Y100 S500 | Rapid to position(2)                        |  |
| G01 Z-5 M03 F200      | Plunge to 5mm. Spindle on (CW)              |  |
| G41 X90 Y120 D30      | Ramp to the left of upward tool motion or   |  |
|                       | next move to Y120 (3). Offset tool by radiu |  |
|                       | value in address D30                        |  |
| G03 X60 Y150 R30      | Cut R30 arc to (4)                          |  |
| IO J-50               | Cut R50 arc to (5)                          |  |
| X40 Y120 R30          | Cut R30 arc to (6)                          |  |
| G00 G40 X60 Y100      | Ramp off to the next move to X60 Y100 (7)   |  |
| Z1                    | Rapid to 1mm above the part                 |  |
|                       |                                             |  |

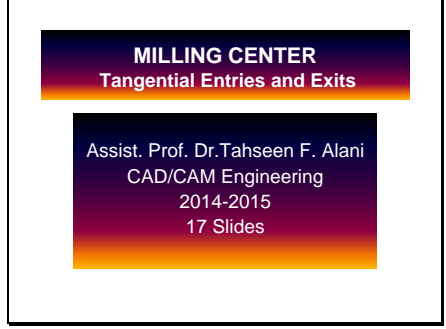

## Slide 2

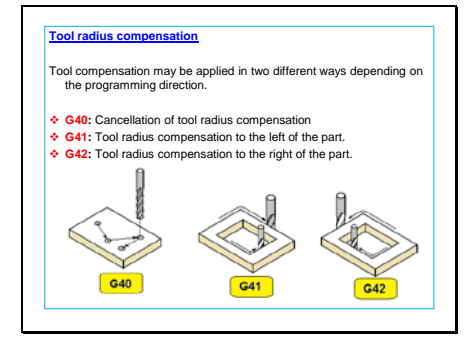

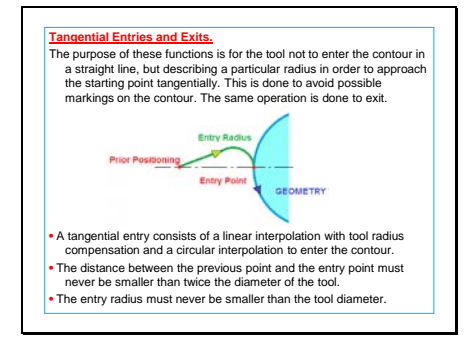

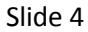

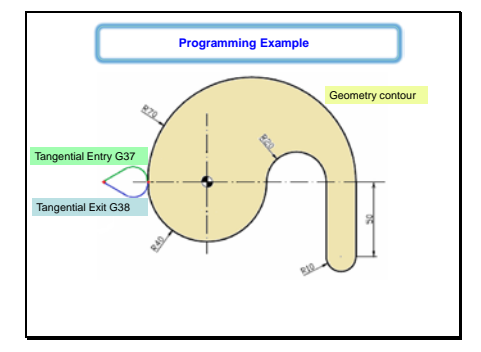

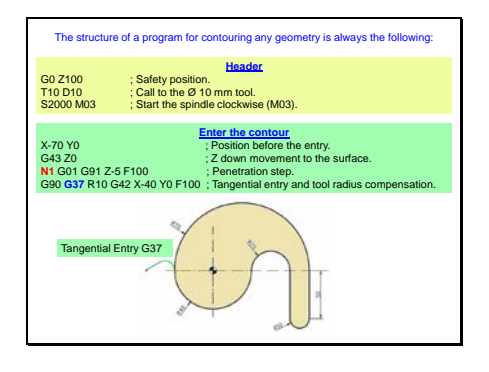

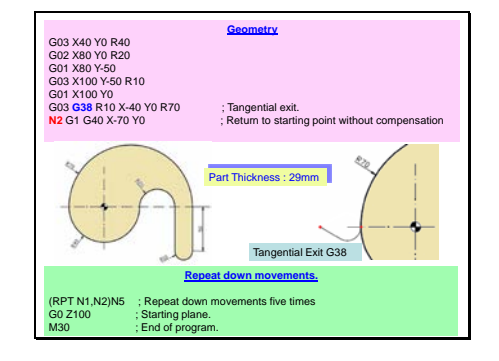

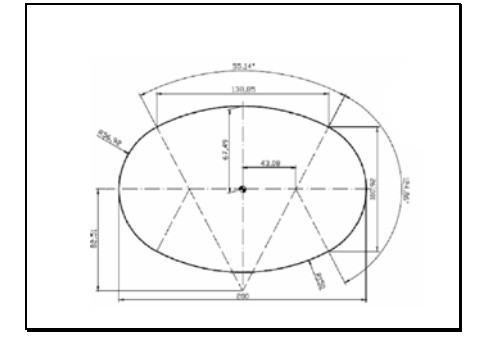

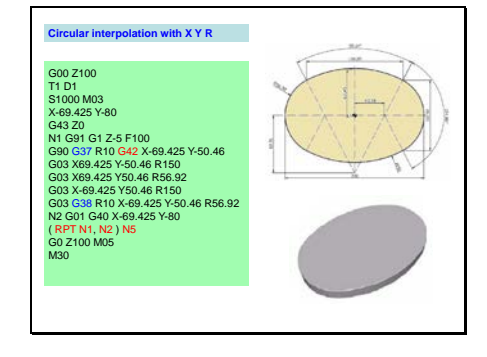

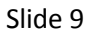

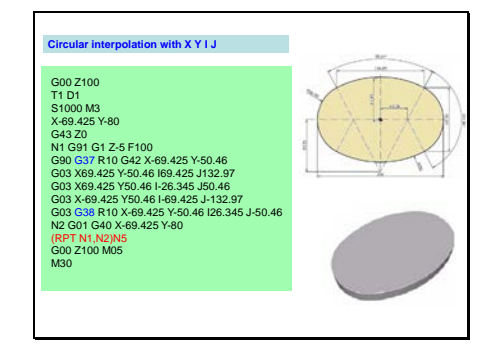

### MILLING CENTER FUNCTIONAL PROGRAMMING

#### Lecture 6

Assist. Prof. Dr.Tahseen F. Alani CAD/CAM Engineering 2014-2015 16 Slides

## Slide 11

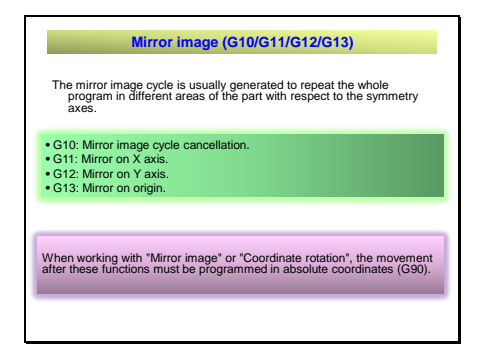

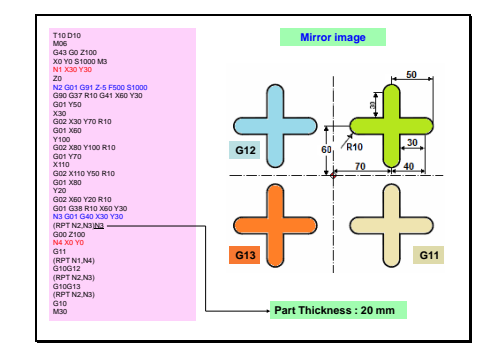

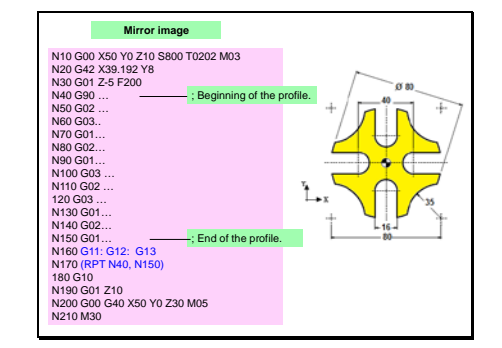

### Slide 14

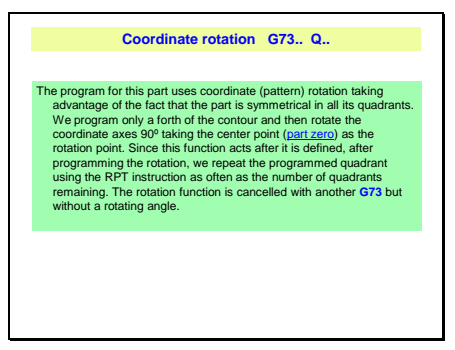

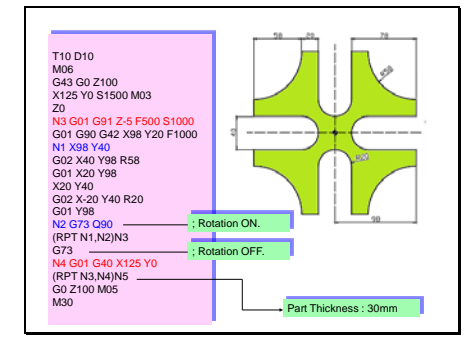

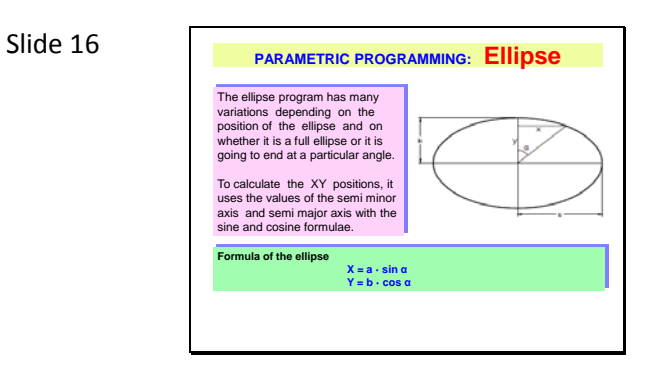

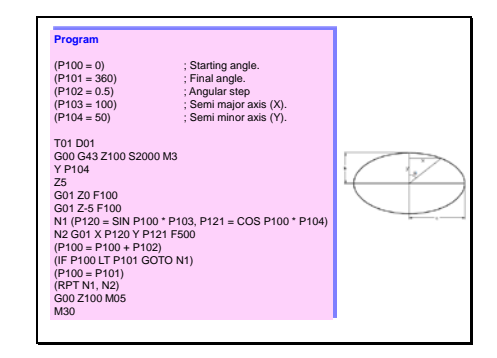

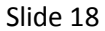

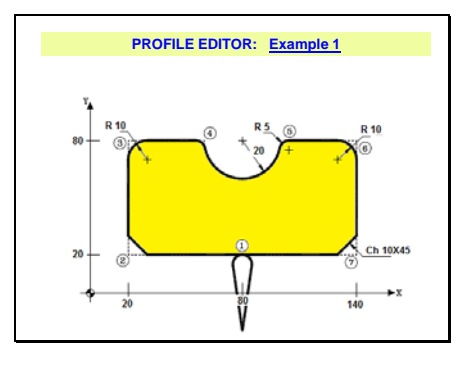

Slide 19

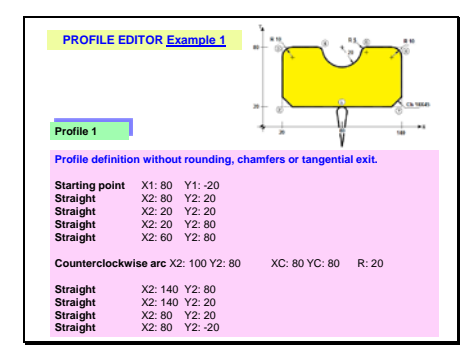

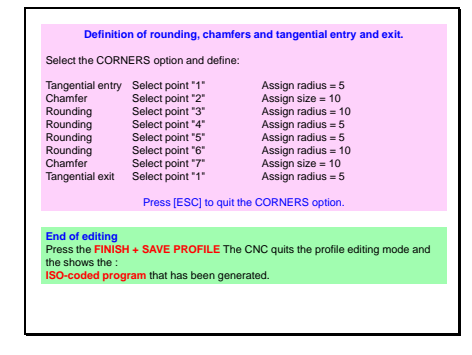

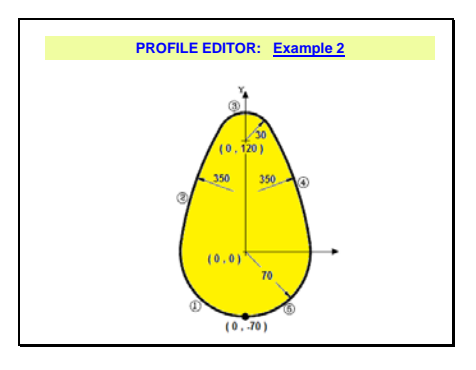

Slide 22

| Profile 2                                                                                           |                         |                                    |                          |                                        |
|----------------------------------------------------------------------------------------------------|-------------------------|------------------------------------|--------------------------|----------------------------------------|
| Profile definition<br>Starting point<br>Clockwise arc (1)<br>Clockwise arc (2)<br>Clockwise arc (3) | X1: 0<br>XC: 0<br>XC: 0 | Y1: -70<br>YC: 0<br>YC: 120        | R: 70<br>R: 350<br>R: 30 | Tang: Yes<br>Tang: Yes                 |
| The CNC shows all the<br>Clockwise arc (4)<br>Clockwise arc (5)                                     | e possible s<br>X2: 0 Y | Diutions for sec<br>2: -70 XC: 0 Y | R: 350<br>C: 0 R: 70     | correct one.<br>Tang: Yes<br>Tang: Yes |
| The CNC shows all the                                                                               | e possible s            | olutions for sec                   | ction 4. Select the      | correct one.                           |
| Press the FINISH + SA<br>the shows the :<br>ISO-coded program the                                   | VE PROFIL               | E The CNC qu                       | uits the profile editi   | ng mode and                            |

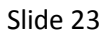

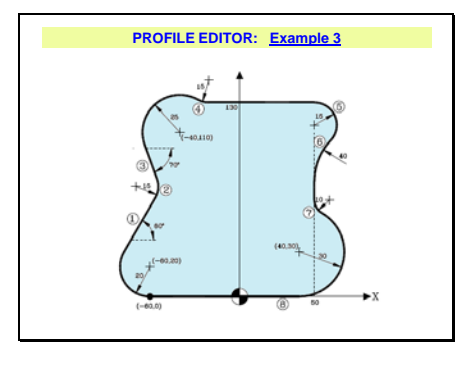

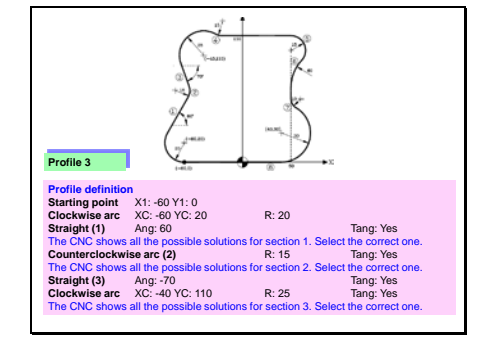

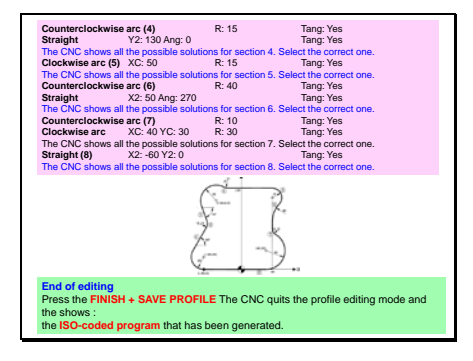

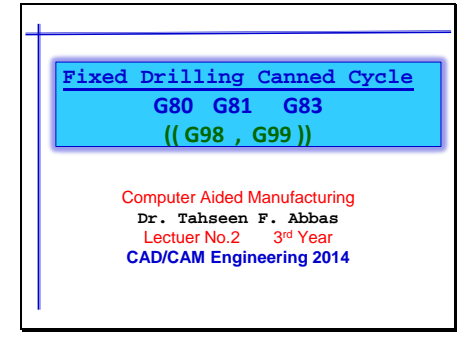

## Slide 2

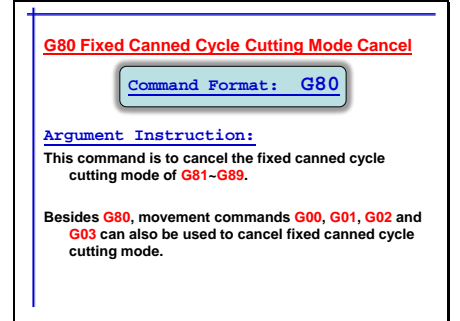

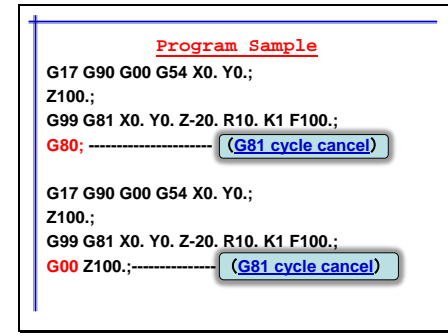

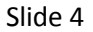

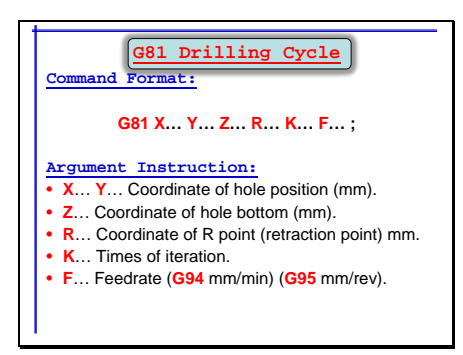

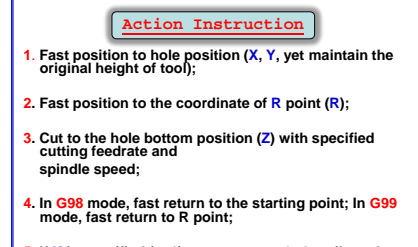

 If K is specified (>1), repeat steps 2~4 until reach specified drilling iteration times; otherwise procedure ends;

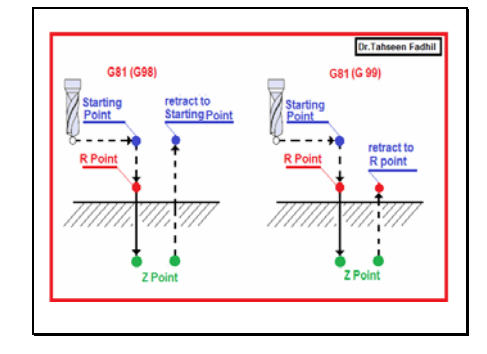

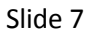

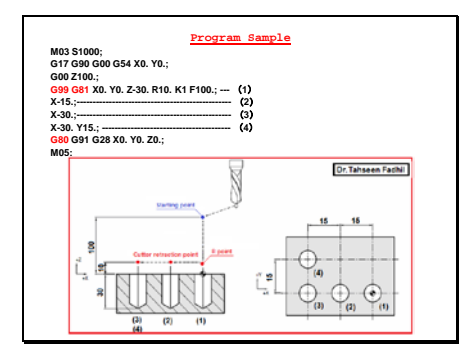

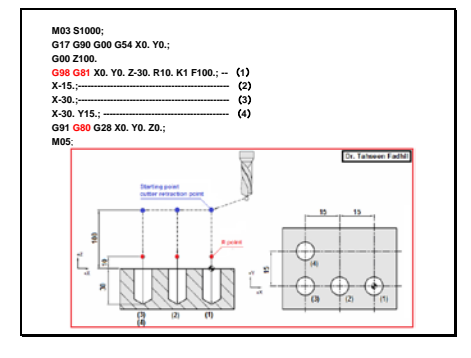

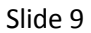

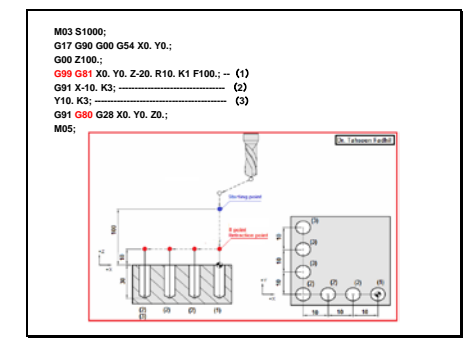

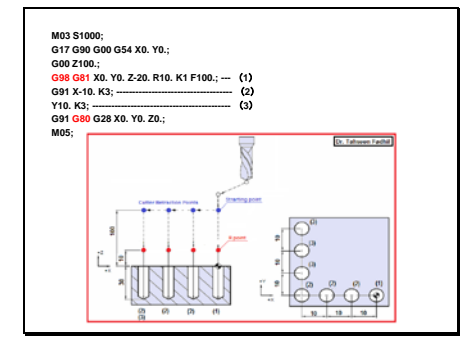

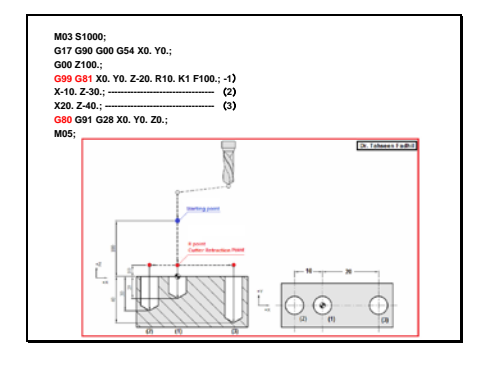

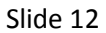

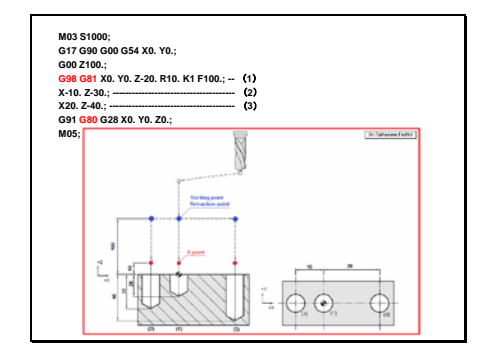

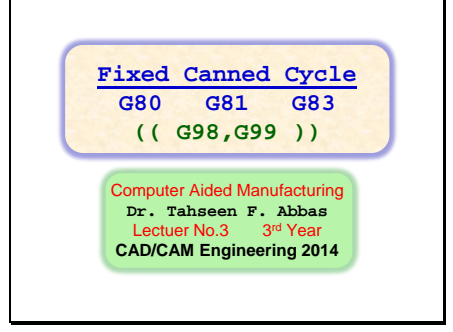

## Slide 2

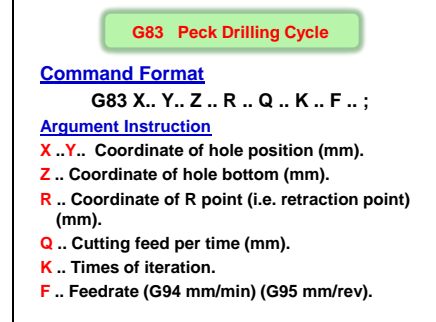

## Slide 3

#### Action Instruction (taking G17 plane for example)

- Fast position to hole position (X, Y, yet maintain original tool height);
   Fast position to the coordinate of R point (R);
   Feck drill for a feed according to specified feedrate and spindle speed;
   Fast position to a creatin height away from the last manufacturing point,
   Cutting feed
   Repeat steps 5-7 until cutting to the hole bottom;
   In G98 mode, fast return to R point;
   In G98 mode, fast return to the steps 2-9 until obtaining specified (> 1), repeat steps 2-9 until obtaining specified drilling repetion times; otherwise procedure ends;

```
Slide 4
```

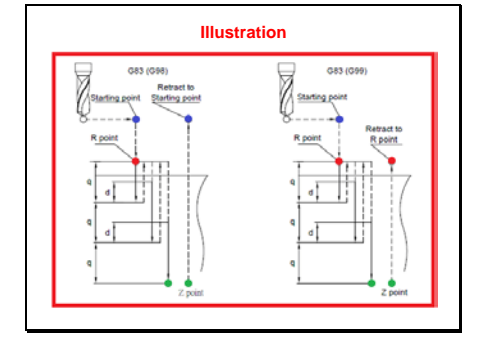

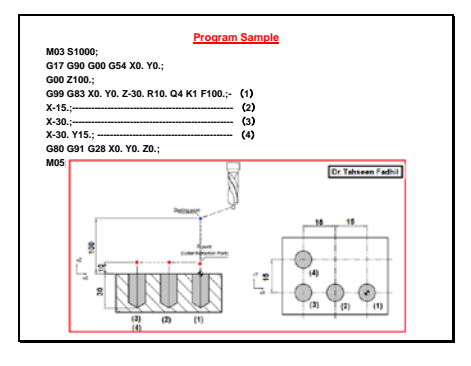

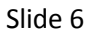

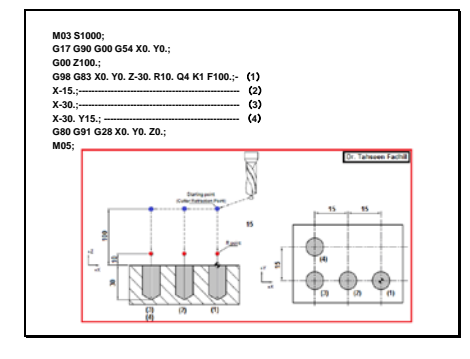

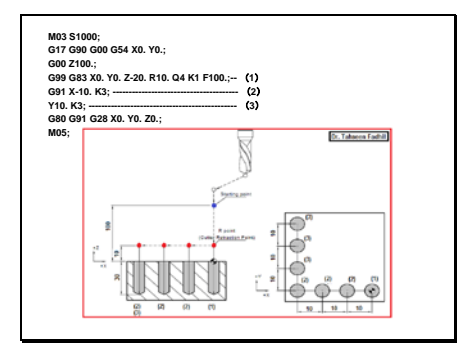

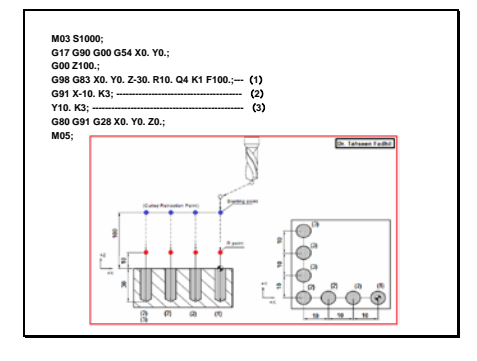

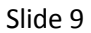

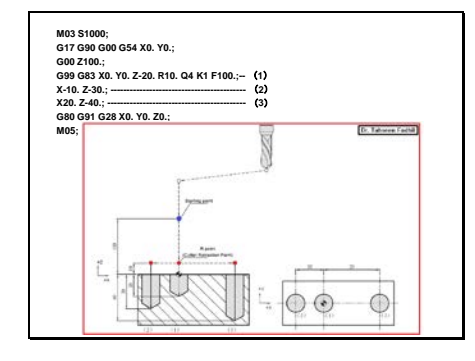

```
Slide 10
```

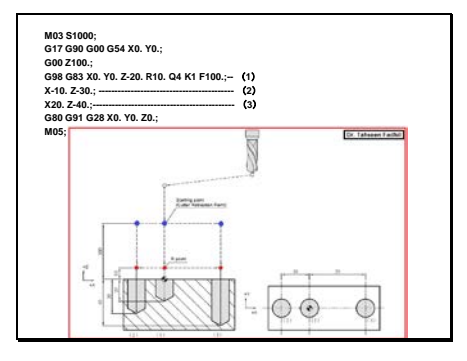

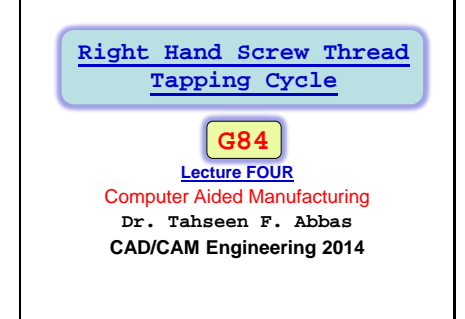

## Slide 2

## G84 Right-Handed Screw Thread Tapping Cycle Command Format: G84 X ... Y ... Z ... R ... P ... K ... F... ; Argument Instruction \* X ... Y ... Coordinate of hole position (mm). • Z ... Coordinate of hole position (mm). • R ... Coordinate of hole position (mm). • R ... Coordinate of hole position (mm). • R ... Coordinate of hole bottom (mm). • R ... Coordinate of hole bottom (1/1000 sec), minimum unit, and decimal times are not allowed. • K ... Times of iteration.

F .. Cutting feedrate (G94 mm/min) (G95 mm/rev).

## Slide 3

#### Action Instruction (taking G17 plane for example) 1. Fast position to hole position (X, Y, yet main tain original tool height); 2. Fast position to the coordinate of R point (R); 3. Tapping begins, spindle rotates clockwisely; 4. Cut to the hole bottom position (Z) with specified cutting feedrate 5. Spindle story; IP is specified, well at the hole bottom for specified time;

- 6. Spindle rotates reversely, cut to R point with specified cutting feedrate
- 7. Tapping ends, spindle stops; If P is specified, dwell at R point
- In G98 mode, fast return to the starting point; In G99 mode, fast return to R
   If K is specified (> 1), repeat steps 2-8 until obtaining specified drilling repetition times; otherwise procedure ends;

(b) Color marks, otherware processive ensities, (b). Gold mode, argument R specifies the distance between R point and the starting point; argument 2 specifies the distance between Nelb bottom position and R point; if K is specified (> 1), after each tapping process, the hole will do incremental offset according to specified X, Y and then continue next tapping process.

11. In G94 mode, cutting feedrate (F) is "rotation speed (S) x thread pitch (PITCH)"; In G95 mode, cutting feedrate (F) is "thread pitch (PITCH)".;

Slide 4

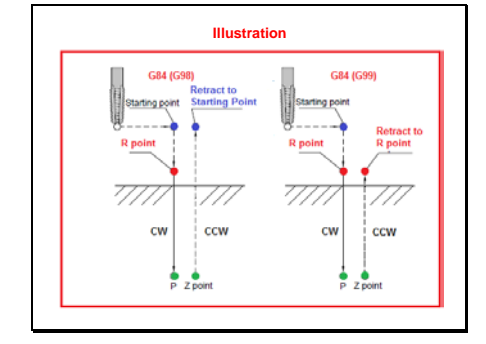

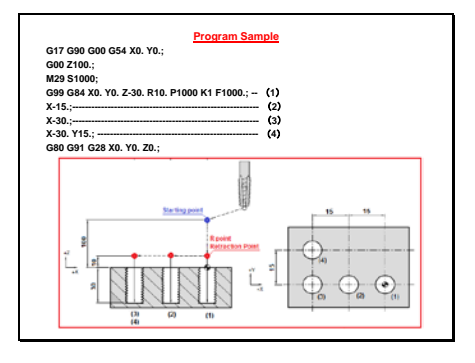

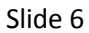

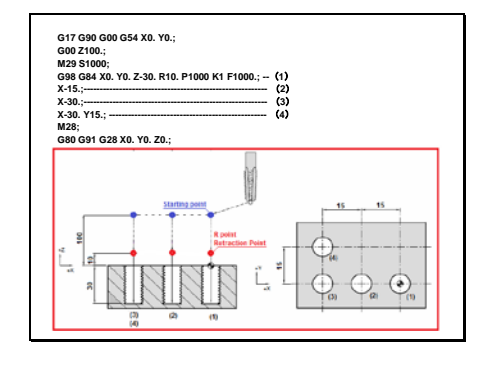

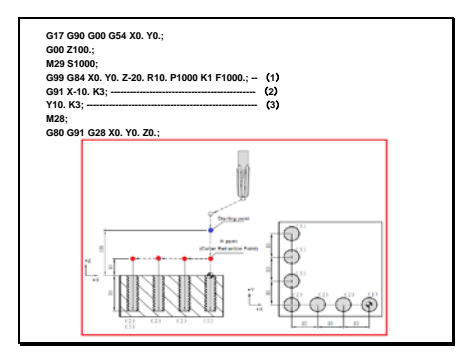

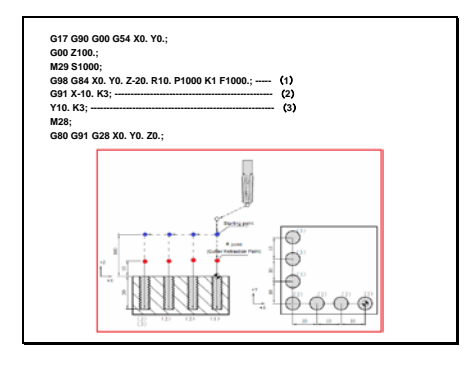

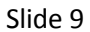

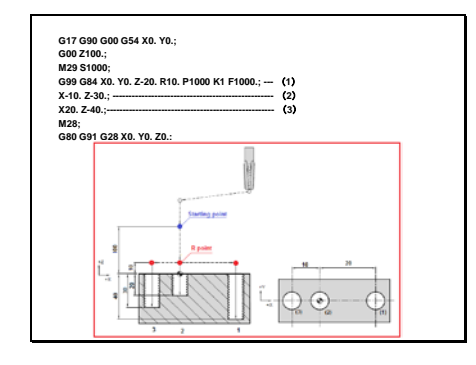

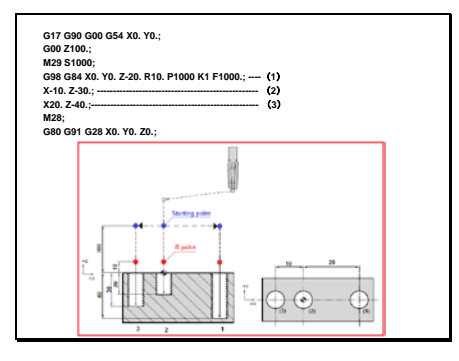

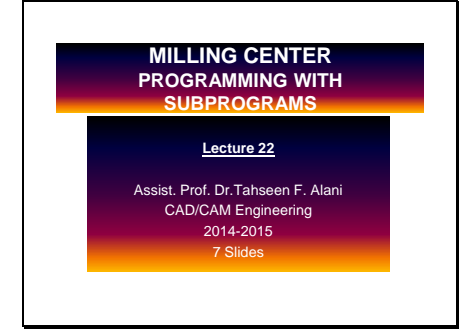

## Slide 2

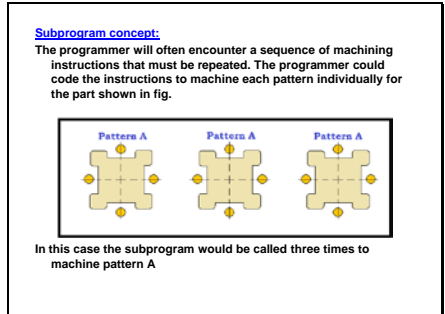

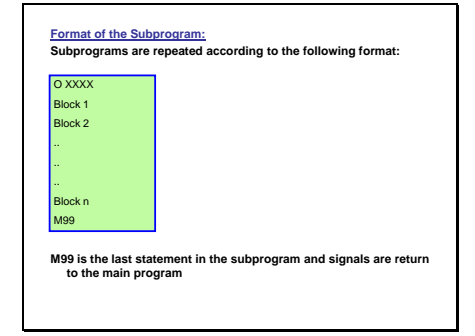

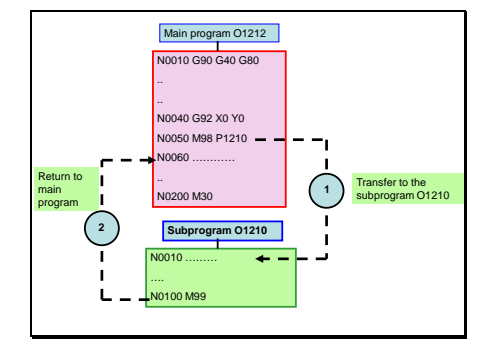

## Slide 5

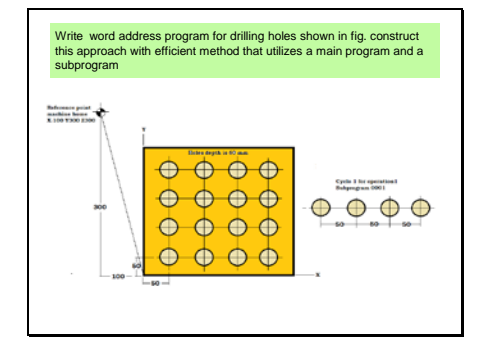

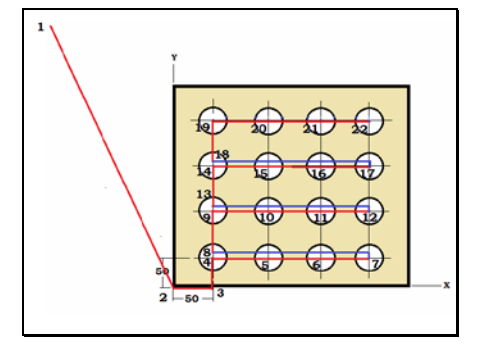

| Word address command<br>Main Program | Word address command<br>Subprogram                              |  |  |
|--------------------------------------|-----------------------------------------------------------------|--|--|
| 01616                                | O0001                                                           |  |  |
| N0010 G90 G21 G40 G80                | N0010 G90 X50                                                   |  |  |
| N0020 T0101 M06                      | N0020 G91 Y50                                                   |  |  |
| N0030 G00 G90 X0 Y0 Z0 S2000 M03     | N0030 G90 G83 Z-60 R1 Q1 F10<br>N0040 M98 P0002 L3<br>N0050 G80 |  |  |
| N0040 G43 Z0.1 M08                   |                                                                 |  |  |
| M0050 M98 P0001 L4                   |                                                                 |  |  |
| N0060 G80                            | N0060 M99                                                       |  |  |
| N0070 G00 G90 Z1.0 M05               | O0002                                                           |  |  |
| N0080 M09                            | N0010 G91 X50                                                   |  |  |
| N0090 X0 Y0 Z0                       | N0020 M99                                                       |  |  |
| N0100 M30                            |                                                                 |  |  |